When accessing your Housing form, you'll need to log into Self Service using your Allegheny login and password. Then you'll click on the left icon that looks like a little bank. This will get you into the "Financial Information Menu. When you click the drop down next to "Student Finance" you will see the link to the Housing Agreement

| lello, Welcome Gators!<br>e a category to get started.<br>Click on the little Bank                                                                                                    | <b></b> | 🗄 Financial Information 🗸                         |
|----------------------------------------------------------------------------------------------------|---------|---------------------------------------------------|
| Title                                                                                                    | Details | Student Finance 🗸                                 |
| Financial Aid<br>Here you can access financial aid data, forms, etc.                                                                                                    |         | TMS/Nelnet Student Account<br>Center              |
| Student Planning Here you can search for courses, plan your terms, and schedule & register your course sections.                                                                         |         | Gator Cash Deposit<br>Gator Cash Transfer Request |
| Here you can view your grades by term.                                                                                                    |         | Student Refund Request                            |
| ou will find the link to the Housing Agreement. This<br>are you to the Housing Portal. You will be asked to fill<br>ousing Agreement, and then you can fill out the rest<br>preferences. |         | Housing Agreement                                 |
|                                                                                                    |         | Vehicle Registration Request                      |

| ALLEGHENY COLLEGE              | *                                            |                                                                   |
|--------------------------------|----------------------------------------------|-------------------------------------------------------------------|
| 🖀 Home                         |                                              | All of your housing information                                   |
| Housing Agreement              | allegheny.edu                                | and preferences will be found<br>here. If you have any questions. |
| Housing and Roommate Selection |                                              | you can email                                                     |
|                                | Messages                                     | orientation@allegheny.edu                                         |
|                                |                                              |                                                                   |
|                                | Room Selection                               |                                                                   |
|                                | There are no room selections to display      | Kousing Agreement                                                 |
|                                | Assignments                                  | 2021-2022 Incoming Student                                        |
|                                | There are no active room assignments to list | Housing Agreement                                                 |
|                                | NAMES OF                                     | (Fall 2021)                                                       |
|                                | Y Dining                                     |                                                                   |
|                                | There are no active dining plans to display  |                                                                   |
|                                |                                              |                                                                   |